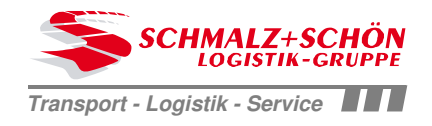

# **Important Pre-Settings**

## Content

| Adobe Reader      | 2-3 |
|-------------------|-----|
| Internet Explorer | 3-7 |

## Please set following settings before using the Internet Portal of Schmalz + Schön

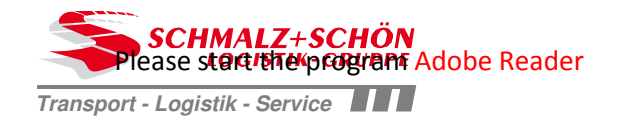

## **Adobe Reader**

Step 1 – Start, Edit

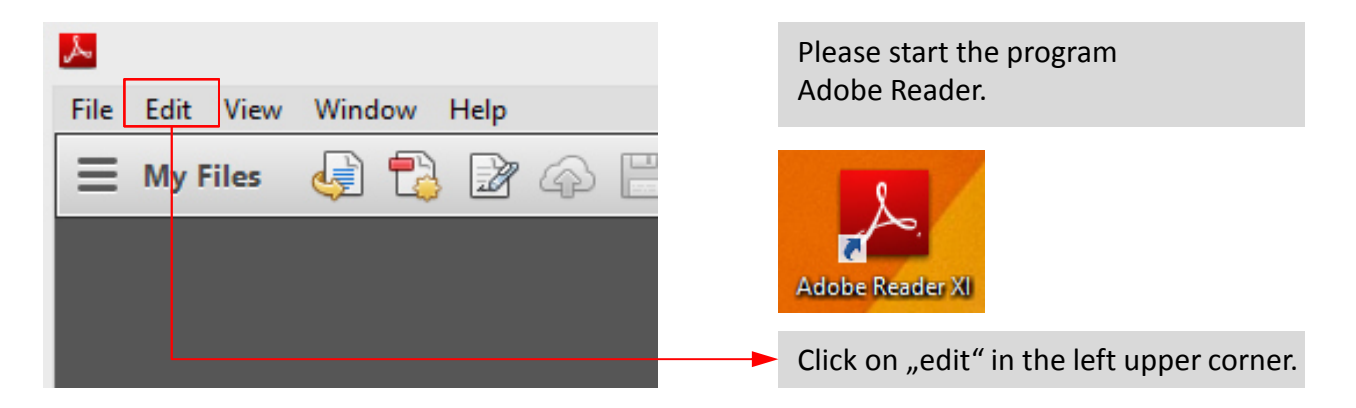

#### Step 2 – Pre-Settings

| یگر. |              |                  |                     |              |
|------|--------------|------------------|---------------------|--------------|
| File | Edit         | View             | Window              | Help         |
| =    | 🕞 <u>U</u> n | ndo              |                     | Ctrl+Z       |
| _    | @ <u>R</u> e | do               |                     | Shift+Ctrl+Z |
|      | Cu           | ı <u>t</u>       |                     | Ctrl+X       |
|      | 🔄 <u>C</u> o | ру               |                     | Ctrl+C       |
|      | 🖻 <u>P</u> a | ste              |                     | Ctrl+V       |
|      | <u>D</u> e   | lete             |                     |              |
|      | Se           | lect All         |                     | Ctrl+A       |
|      | De           | select           | All                 | Shift+Ctrl+A |
|      | Co           | py File          | to Clip <u>b</u> oa | ard          |
|      | 🝙 T <u>a</u> | ke a Sn          | apshot              |              |
|      | Ch           | nec <u>k</u> Sp  | elling              | ,            |
|      | L <u>o</u>   | ok Up            | Selected W          | ord          |
|      | Q Eir        | nd               |                     | Ctrl+F       |
|      | Ad           | l <u>v</u> ance  | d Search            | Shift+Ctrl+F |
|      | Pro          | otect <u>i</u> o | n                   | •            |
|      | An           | naly <u>s</u> is |                     | •            |
|      | Ac           | cessibi          | lit <u>y</u>        |              |
|      | Pre          | efere <u>n</u> o | :es                 | Ctrl+K       |

Click at the button "Preferences".

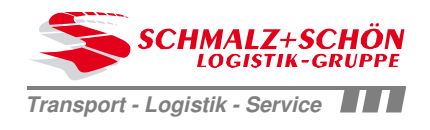

#### Schritt 3 – Internet

|   | 3D & Multimedia        | How to set up your browser to use Adobe products to view PDF documents |
|---|------------------------|------------------------------------------------------------------------|
|   | Accessibility          |                                                                        |
|   | Adobe Online Services  |                                                                        |
|   | Email Accounts         | Display in Read Mode by default                                        |
|   | Forms                  | Allow fast web view                                                    |
|   | Identity               |                                                                        |
|   | Internet               | Allow speculative downloading in the background                        |
|   | JavaScript             |                                                                        |
|   |                        |                                                                        |
|   | The three Deves in the | a coto comulato most dom't house to he sheely ad                       |
|   | The three Boxes in the | category internet don't have to be checked.                            |
| - | If there are one or mo | re boxes checked please uncheck them.                                  |

Save the Settings with a click on the button "OK"

## **Internet Explorer**

| Step 1 – Start, | Internet | options |
|-----------------|----------|---------|
|-----------------|----------|---------|

| Manage add-ons         F12 Developer Tools         Go to pinned sites         Compatibility View settings         Internet options | Print<br>File<br>Zoom (105%)<br>Safety<br>Add site to Apps<br>View downloads               | ☆ | In the right upper corner you can find the<br>symbol (gear-wheel) which is blue in the<br>screenshot.<br>There you can find the button<br>"Internet options". Please click it.<br>Alternative: Press the keys "Alt" to open a<br>hidden taskbar at the top of Internet<br>Explorer. Here you can find the area "Tools". |
|----------------------------------------------------------------------------------------------------|--------------------------------------------------------------------------------------------|---|----------------------------------------------------------------------------------------------------|
|                                                                                                    | Manage add-ons<br>F12 Developer Tools<br>Go to pinned sites<br>Compatibility View settings |   | Eile Edit View Favourites Tools Help                                                                                                    |
| A here the last and the second                                                                                                    | Internet options                                                                           |   |                                                                                                    |

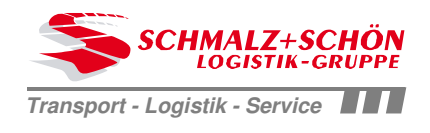

#### Step 2 – General, browsing history, settings

|                               |                                        | 1                                  | nternet                                | Options                             |                | ?         | ×  | In the tab "General" you can                                               |
|-------------------------------|----------------------------------------|------------------------------------|----------------------------------------|-------------------------------------|----------------|-----------|----|----------------------------------------------------------------------------|
| General<br>Home p             | Security                               | Privacy                            | Content                                | Connections                         | Programs       | Advance   | ed | find the area "Browsing<br>history". Please click the<br>button "Settings" |
|                               | http:                                  | ate home<br>//fujitsu1<br>//www.fu | page tabs,<br>3.msn.com<br>ijitsu.com/ | type each add<br>1/?pc=FSJB<br>'fts | iress on its o | own line. |    |                                                                            |
| Start-u<br>OS<br>OS<br>Tabs - | ip<br>tart with ta<br>tart with h      | abs from the ome page              | ne last sess                           | sion                                | Usen           |           |    |                                                                            |
| Char                          | nge how we                             | ebpages a                          | re displaye                            | d in tabs.                          | Ta             | abs       |    |                                                                            |
| Browsi<br>Dele<br>form        | ng history<br>te tempora<br>informatio | ry files, hi<br>n.                 | story, cool                            | kies, saved pas                     | swords and     | web       |    |                                                                            |
|                               | elete brow                             | sing histor                        | ry on exit                             | Delete                              | Sat            | tings     |    |                                                                            |
| Appea                         | rance —                                |                                    |                                        | Delete                              | Set            | ungs      |    |                                                                            |

#### **Step 3: Temporary Internet Files**

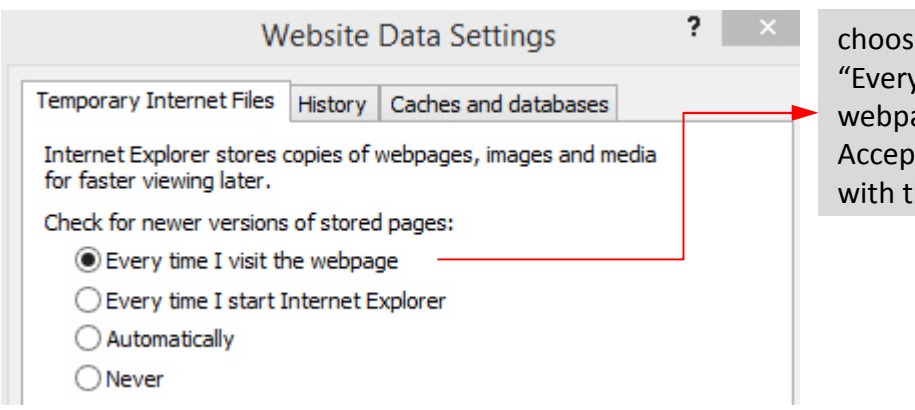

choose the Radio-Button "Every time I visit the webpage". Accept the new settings with the button "OK".

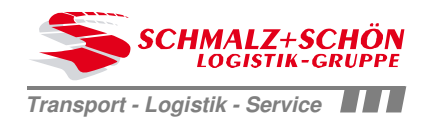

#### Step 4: AutoComplete

| 2 X                                                                                                    |                                                                                                    |
|----------------------------------------------------------------------------------------------------|----------------------------------------------------------------------------------------------------|
| General Security Privacy Content Connections Programs Advanced Certificates Use certificates for encrypted connections and identification.                                                                                                    | Click on the tab "Content"<br>In the area "AutoComplete"<br>you can find the button "Settings".<br>Click on settings.                    |
| AutoComplete         AutoComplete         Settings         AutoComplete         AutoComplete         Settings         Settings         Settings         Feeds and Web Slices         Feeds and Web Slices provide updated         Content from websites that can be read in Internet Explorer and other programs.         Step 5: AutoComplete Settings |                                                                                                    |
| AutoComplete Settings                                                                                                    | Check the boxes "forms" and<br>"Usernames and passwords on<br>forms".<br>Accept the changed settings with a<br>click on the button "OK". |
| <ul> <li>Address bar</li> <li>Browsing history</li> <li>Favourites</li> <li>Feeds</li> <li>Use Windows Search for better results</li> <li>Suggesting URLs</li> <li>Suggesting URLs</li> <li>Forms</li> <li>Usernames and passwords on forms</li> <li>Ask me before saving passwords</li> </ul>                                                          |                                                                                                    |
| Manage Passwords Delete AutoComplete history OK Cancel                                                                                                    |                                                                                                    |

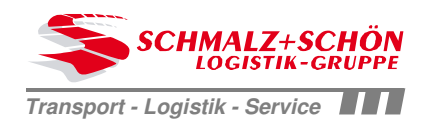

#### Step 6: Add-Ons Settings

| Print<br>File                             | *      | In the Internet Explorer in the right upper corner you have to click the symbol (gear-wheel) again. Choose the point "Manage add-ons" |
|-------------------------------------------|--------|----------------------------------------------------------------------------------------------------|
| Zoom (105%)<br>Safety<br>Add site to Apps | *      | Alternative: Press the keys "Alt" to open a hidden<br>taskbar at the top of Internet Explorer.<br>Here you can find the area "Tools". |
| View downloads (<br>Manage add-ons        | Ctrl+J |                                                                                                    |
| F12 Developer Tools                       |        | (  )  )                                                                                                    |
| Go to pinned sites                        |        | <u>File E</u> dit <u>V</u> iew F <u>a</u> vourites <u>Tools</u> <u>H</u> elp                                                          |
| Compatibility View settings               |        |                                                                                                    |
| Internet options                          |        |                                                                                                    |
| About Internet Explorer                   |        |                                                                                                    |

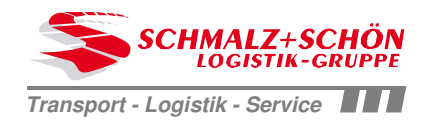

#### Step 7: Disable Add-Ons "Adobe PDF Reader"

| Adobe Systems, Incorporated<br>Adobe PDF Reader | Adaba Sustana Incomo                                                                                                    |                                                                                                    |                                                                                                    |                                                                                                    |                                                                                                    |                                                                                                    |
|-------------------------------------------------|----------------------------------------------------------------------------------------------------|----------------------------------------------------------------------------------------------------|----------------------------------------------------------------------------------------------------|----------------------------------------------------------------------------------------------------|----------------------------------------------------------------------------------------------------|----------------------------------------------------------------------------------------------------|
| Adobe PDF Reader                                | Adaba Sustanas Income                                                                                                    |                                                                                                    |                                                                                                    |                                                                                                    |                                                                                                    |                                                                                                    |
|                                                 | Adobe Systems, incorpo                                                                                                    | Disabled                                                                                                    | 32-bit and                                                                                                    |                                                                                                    |                                                                                                    |                                                                                                    |
| APN LLC                                         |                                                                                                    |                                                                                                    |                                                                                                    |                                                                                                    |                                                                                                    |                                                                                                    |
| Ask Toolbar                                     | APN LLC                                                                                                    | Disabled                                                                                                    | 32-bit and                                                                                                    |                                                                                                    |                                                                                                    |                                                                                                    |
| Ask Toolbar                                     | APN LLC                                                                                                    | Disabled                                                                                                    | 32-bit and                                                                                                    |                                                                                                    |                                                                                                    |                                                                                                    |
| Google Inc                                      | Google Inc                                                                                                    | Disabled                                                                                                    | 32-bit and                                                                                                    |                                                                                                    |                                                                                                    |                                                                                                    |
| Google Toolbar Helper                           | Google Inc                                                                                                    | Disabled                                                                                                    | 32-bit and                                                                                                    |                                                                                                    |                                                                                                    |                                                                                                    |
| McAfee, Inc.                                    |                                                                                                    |                                                                                                    |                                                                                                    |                                                                                                    |                                                                                                    |                                                                                                    |
| scriptproxy                                     | McAfee, Inc.                                                                                                    | Disabled                                                                                                    | 32-bit and                                                                                                    |                                                                                                    |                                                                                                    |                                                                                                    |
| Microsoft Corporation                           |                                                                                                    |                                                                                                    |                                                                                                    |                                                                                                    |                                                                                                    |                                                                                                    |
| Free Threaded XML DOM Docu                      | Microsoft Corporation                                                                                                    | Enabled                                                                                                    | 32-bit and                                                                                                    |                                                                                                    |                                                                                                    |                                                                                                    |
| Y Lync Browser Helper                           | Microsoft Corporation                                                                                                    | Disabled                                                                                                    | 32-bit and                                                                                                    |                                                                                                    |                                                                                                    |                                                                                                    |
|                                                 |                                                                                                    |                                                                                                    |                                                                                                    |                                                                                                    |                                                                                                    |                                                                                                    |
|                                                 |                                                                                                    |                                                                                                    |                                                                                                    |                                                                                                    |                                                                                                    |                                                                                                    |
| 05.40                                           | Type:                                                                                                    | ActiveX Con                                                                                                    | itrol                                                                                                    |                                                                                                    |                                                                                                    |                                                                                                    |
| .00:48                                          | Search for this add-                                                                                                    | on via default                                                                                                    | search provider                                                                                                    |                                                                                                    |                                                                                                    |                                                                                                    |
|                                                 |                                                                                                    |                                                                                                    |                                                                                                    |                                                                                                    |                                                                                                    |                                                                                                    |
|                                                 |                                                                                                    |                                                                                                    |                                                                                                    |                                                                                                    |                                                                                                    |                                                                                                    |
|                                                 | Ask Toolbar<br>Ask Toolbar<br>Google Inc<br>Google Toolbar<br>Google Toolbar Helper<br>McAfee, Inc.<br>scriptproxy<br>Microsoft Corporation<br>Free Threaded XML DOM Docu<br>Lync Browser Helper | Ask Toolbar APN LLC<br>Ask Toolbar APN LLC<br>Google Inc<br>Google Toolbar Google Inc<br>Google Toolbar Helper Google Inc<br>McAfee, Inc.<br>scriptproxy McAfee, Inc.<br>Microsoft Corporation<br>Free Threaded XML DOM Docu Microsoft Corporation<br>Lync Browser Helper Microsoft Corporation<br>y Type:<br>06:48 | Ask Toolbar APN LLC Disabled<br>Ask Toolbar APN LLC Disabled<br>Google Inc<br>Google Toolbar Google Inc Disabled<br>Google Toolbar Helper Google Inc Disabled<br>McAfee, Inc.<br>scriptproxy McAfee, Inc. Disabled<br>Microsoft Corporation<br>Free Threaded XML DOM Docu Microsoft Corporation Enabled<br>Lync Browser Helper Microsoft Corporation Enabled<br>Disabled | Ask Toolbar APN LLC Disabled 32-bit and<br>Ask Toolbar APN LLC Disabled 32-bit and<br>Google Inc<br>Google Toolbar Google Inc Disabled 32-bit and<br>Google Toolbar Helper Google Inc Disabled 32-bit and<br>McAfee, Inc.<br>scriptproxy McAfee, Inc. Disabled 32-bit and<br>Microsoft Corporation<br>Free Threaded XML DOM Docu Microsoft Corporation Enabled 32-bit and<br>Lync Browser Helper Microsoft Corporation Enabled 32-bit and<br>Lync Browser Helper Microsoft Corporation Disabled 32-bit and<br>Scriptproxy McAfee, Inc. Disabled 32-bit and<br>Free Threaded XML DOM Docu Microsoft Corporation Enabled 32-bit and<br>Lync Browser Helper Microsoft Corporation Disabled 32-bit and<br>Microsoft Corporation Disabled 32-bit and | Ask Toolbar APN LLC Disabled 32-bit and<br>Ask Toolbar APN LLC Disabled 32-bit and<br>Google Inc<br>Google Toolbar Google Inc Disabled 32-bit and<br>Google Toolbar Helper Google Inc Disabled 32-bit and<br>McAfee, Inc.<br>scriptproxy McAfee, Inc. Disabled 32-bit and<br>Microsoft Corporation<br>Free Threaded XML DOM Docu Microsoft Corporation Enabled 32-bit and<br>Lync Browser Helper Microsoft Corporation Disabled 32-bit and<br>Yupe: ActiveX Control<br>Search for this add-on via default search provider | Ask Toolbar     APN LLC     Disabled     32-bit and       Ask Toolbar     APN LLC     Disabled     32-bit and       Google Inc     Google Inc     Disabled     32-bit and       Google Toolbar     Google Inc     Disabled     32-bit and       Google Toolbar Helper     Google Inc     Disabled     32-bit and       McAfee, Inc.     scriptproxy     McAfee, Inc.     Disabled     32-bit and       Microsoft Corporation     Free Threaded XML DOM Docu     Microsoft Corporation     Enabled     32-bit and       Free Threaded XML DOM Docu     Microsoft Corporation     Enabled     32-bit and       Lync Browser Helper     Microsoft Corporation     Disabled     32-bit and       06:48     Type:     ActiveX Control |

Search for "All add-ons".

Choose the add-on "Adobe PDF Reader" and disable it with the button "Disable" in the right lower corner.

Accept the Changes with a click on "Close"

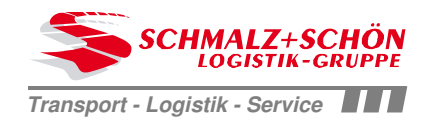

# Capture a Shipment WebPoint

| Overview Transports                    | 2    |
|----------------------------------------|------|
| How to search or create an adress      | 3-4  |
| How to enter data of a shipment        | 5-7  |
| How to complete a shipment             | 8    |
| How to finish a shipment               | 9-11 |
| How to reprint documents of a shipment | 12   |

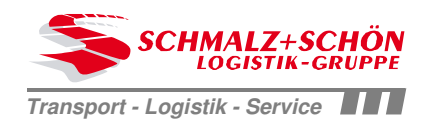

| ١           | Wel                                      | oPoint                                  |                                                        |                               |                                  |                                                    |                     |                                        |                               | Logoff       |
|-------------|------------------------------------------|-----------------------------------------|--------------------------------------------------------|-------------------------------|----------------------------------|----------------------------------------------------|---------------------|----------------------------------------|-------------------------------|--------------|
| ł           | Home                                     | Transport                               | Tracking                                               | Warehous                      | e Project                        | Admin                                              | Info                | *                                      | -                             |              |
| s           | ransp                                    | ort<br>on of saved Ship<br>New shipment | oments                                                 | -<br>ransport ord             | er entry                         | ~                                                  |                     |                                        | Fini                          | sh shipments |
|             | I Shipm<br>Total we<br>.oading<br>/olume | ents / 1 Collo<br>ight 1,20<br>meter    | 0.00 kg<br>1.40 ldm<br>0.00 cbm                        | Shipment sta<br>Order date fr | tus V no                         | t assigned<br>ipping No. Referer                   | ✓<br>✓<br>nces ✓    |                                        |                               |              |
|             | All                                      | Shipping No.<br>References              | Service + Terms                                        | Tran                          | sport details                    | Pick up address                                    | Del                 | ivery address                          | Last Status                   |              |
|             |                                          | IN2151801<br>test                       | PV Service<br>06 Oct 14 07:00-16<br>16 Oct 14 07:00-16 | :00 1,20<br>:00 1.4 k         | llo<br>).00 kg<br>im / 0.000 cbm | Testsendung<br>Musterstr. 11<br>DE 79999 Mustersta | Tes<br>Tes<br>dt DE | stname1<br>ststraße 1<br>12345 Testort | angelegt<br>06 Oct 2014 09:29 | × 9          |
|             | - He                                     | ere you car<br>ere you can              | see all ship                                           | ments w                       | rith the abo                     | ove entered o                                      | options             | s.<br>search for                       | a reference, v                | you can      |
| <b>&gt;</b> | als                                      | so use wildo                            | cards like "%                                          | " or "*"                      | •                                | ,                                                  |                     |                                        | · ·                           |              |
|             | K                                        | lick this but                           | ton to captu                                           | re a new                      | shipment                         |                                                    |                     |                                        |                               |              |
|             | He<br>th                                 | ere you can<br>e shipment               | i print differe<br>. Then you c                        | nt docui<br>an choc           | nents to th<br>se which k        | e shipment.<br>ind of docun                        | First y<br>nent yo  | ou have to<br>ou want to               | o mark<br>print.              |              |
|             | Fii<br>do                                | rst select al<br>ocuments a             | l shipments<br>nd place the                            | you wan<br>order to           | t to assign<br>SCHMAL            | , then klick ti<br>+SCHÖN. S                       | he butt<br>ee also  | ton to prin<br>o last page             | t the shipping<br>e.          | -            |

Stand: 04.06.2015

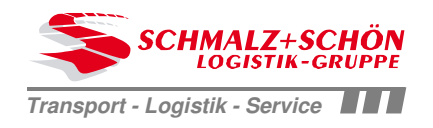

### SCHMALZ+SCHÖN Business Solution WebPoint Order Entry

| WebPoint         |                                       |                                        | Log                       |
|------------------|---------------------------------------|----------------------------------------|---------------------------|
| Home Transpo     | rt Tracking Warehouse Project         | Admin Info 🎇                           | 1 💻                       |
| Transport        |                                       |                                        |                           |
| Pick up address  |                                       |                                        |                           |
| Ы                | Taatkuunda 🥥 🦨 🖬 🗇                    |                                        |                           |
| la               |                                       |                                        |                           |
| Name             | Testkunde                             | Contact person                         | TestKunde                 |
|                  | Karl Schneider                        | Phone                                  | 0/11 5/56/-0              |
| Street           | Klingenberg 9-10                      | Email                                  | service@schmalz.schoen.de |
| District         | neuer Teilort                         | Alt shipping address                   | Tootkundo                 |
| Postcode/City    | 71332 Waiblingen                      | · ···· •···FF····3 • • • • • • • •     | Karl Schneider            |
| Country          | Deutschland V DE                      | Neutral shipper                        |                           |
|                  |                                       |                                        |                           |
| Pick up notes    |                                       |                                        |                           |
| Delivery address |                                       |                                        |                           |
|                  |                                       |                                        |                           |
| id               | Q 4 🛛                                 |                                        |                           |
| Name             |                                       | Contact person                         | ▼ ↓ ↓                     |
|                  |                                       | Phone                                  |                           |
|                  |                                       | Fax                                    |                           |
| Street           |                                       | Email                                  |                           |
| District         |                                       | Alt. delivery address                  |                           |
| Postcode/City    |                                       |                                        |                           |
| Country          | Deutschland V DE                      |                                        |                           |
|                  |                                       | 2                                      |                           |
| Delivery notes   |                                       |                                        | 2                         |
|                  |                                       |                                        | Ne                        |
|                  |                                       |                                        |                           |
| Button           | "loupe":                              |                                        |                           |
| with the         | e loupe you can search for existing a | adress. The search keys a              | are defined through the   |
| fields b         | pelow. Details at the next page       | ······································ |                           |
|                  | 10                                    |                                        |                           |
| 🤳 Button         | "broom":                              |                                        |                           |
| with the         | e broom vou delete the entries in the | e fields below.                        |                           |
|                  | ,,                                    |                                        |                           |
| Button           | save".                                |                                        |                           |
| if you h         | ave already searched for a adress v   | you overwrite this adress              | with the new entries      |
| in the f         | ields below                           |                                        |                           |
|                  |                                       |                                        |                           |
|                  |                                       |                                        |                           |
| <b>D</b> 11      |                                       |                                        |                           |
| Button           | "save all":                           | the fail of the fail of the            |                           |

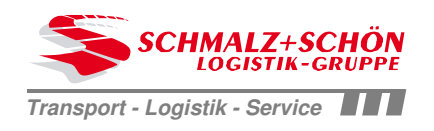

### SCHMALZ+SCHÖN Business Solution WebPoint Order Entry

| Home     Tracking     Warehouse     Project     Admin     Into       ransport     Tracking     Varehouse     Project     Admin     Into       ransport     Address     Image: Constraint of the constraint of the constraint                                                                                                    | Nome     Tradgord     Tradgord     Tradgord     Tradgord       Address     Address       Address Id     Address       Prefetestic2     Trestitunde       Trestitunde     DE 70736 Fellbach       TRESTIG2     Trestitunde       DE 70736 Fellbach     X       Prefetestic2     Trestitunde       Trestitunde     DE 70736 Fellbach       TRETESTIO1     Testitunde       Trestitunde     X       DE 70736 Fellbach     X       Prefetestic2     Trestitunde       Trestitunde     X       DE 70736 Fellbach     X       Prefetestic2     Trestitunde       Trestitunde     X       DE 7033 Valkingen     X       Trestitunde     Trestitunde       Hogel herbert     X       PO 7326 Walkingen     X       PO 7328 Walkingen     X       PO 7328 Walkingen     X       PO 7328 Walkingen     X       PO 7328 Walkingen     X       PO 7328 Walkingen     X       PO 7328 Walkingen     X       PO 7328 Walkingen     X       PO 7328 Walkingen     X       PO 7328 Walkingen     X       Cancel + back     Kirl Schneider       Kirl Schneider     genderte Arschrift <th></th> <th></th> <th></th> <th></th> <th></th>                                                                                                    |                                                                       |                                                                                               |                     |     |      |
|----------------------------------------------------------------------------------------------------|----------------------------------------------------------------------------------------------------|-----------------------------------------------------------------------|-----------------------------------------------------------------------------------------------|---------------------|-----|------|
| ansport         ddress Id       Address         of ETEST02       Testkunde<br>für Genutzer angelegt<br>Test 1<br>DE 70736 Fellbach       X       X       Q         of ETEST03       Testkunde<br>testkrasse<br>DE 70736 Fellbach       DE 70736 Fellbach       X       Q       Q         NKTEST01       Testkunde<br>testkrasse<br>DE 71334 Kernen       Testkunde<br>Testkunde       X       Q       Q         1WATEST01       Testkunde<br>Höderlinst 1<br>DE 71334 Kernen       Testkunde<br>Karl Schneider<br>Karl Schneider<br>Karl Schneider<br>Karl Schneider<br>Stotheider       X       Q       Q         1WATEST01       Testkunde<br>fingst DE 73269 hochdorf       Testkunde<br>fingst DE 73220 Wabilingen       X       Q       Q         3HOTEST01       Test<br>(Kingenberg 9<br>DE 73324 Wabilingen       Testkunde<br>fingst DE 73220 Hochdorf       X       Q       Q         ITWITEST01       Test 1<br>AT 1234 Wien       Testkunde<br>fingst DE 73269 hochdorf       X       Q       Q         Cancel + back       Cancel + back       Cancel Xubilingen       Z       Q       Q                                                                                                    | ansport<br>drives ld Address In Ferlande<br>for Brinkber angelegit<br>Test II<br>DFETEST02<br>Festion2<br>DFETEST03<br>Testkunde<br>DFET035 Feiblach<br>DFET035 Feiblach<br>DFET | ome Transport Tracking Wareho                                         | ouse Project Admin Info                                                                       |                     |     |      |
| Address Id       Address         70FETEST02       Testkunde<br>If ID Benutzer angelegit<br>Test 1<br>DE 70736 Fellbach       Image: Constraint of the senutzer angelegit<br>Testkunde       Image: Constraint of the senutzer angelegit<br>Testkunde       Image: Constraint of the senutzer angelegit<br>Testkunde       Image: Constraint of the senutzer angelegit<br>Testkunde       Image: Constraint of the senutzer angelegit<br>Testkunde       Image: Constraint of the senutzer angelegit<br>Testkunde       Image: Constraint of the senutzer angelegit<br>Testkunde       Image: Constraint of the senutzer angelegit<br>Testkunde       Image: Constraint of the senutzer angelegit<br>Testkunde       Image: Constraint of the senutzer angelegit<br>Testkunde       Image: Constraint of the senutzer angelegit<br>Testkunde       Image: Constraint of the senutzer angelegit<br>Testkunde       Image: Constraint of the senutzer angelegit<br>Testkunde       Image: Constraint of the senutzer angelegit<br>Test 1<br>AT 1234 Wien       Image: Constraint of the senutzer angelegit<br>Testkunde       Image: Constraint of the senutzer angelegit<br>Testkunde       Image: Constraint of the senutzer angelegit<br>Testkunde       Image: Constraint of the senutzer angelegit<br>Testkunde       Image: Constraint of the senutzer angelegit<br>Testkunde       Image: Constraint of the senutzer angelegit<br>Testkunde       Image: Constraint of the senutzer angelegit<br>Testkunde       Image: Constraint of the senutzer angelegit<br>Testkunde       Image: Constraint of the senutzer angelegit<br>Testkunde       Image: Constraint of the senutzer angelegit<br>Testkunde       Image: Constraint of the senutzer angelegit<br>Testkunde       Image: Constraint of the senutzer angelegit<br>Testkunde       Image: Constraint of thestkunde                                                                                                    | Address Id     Address       70FETEST02     Trestbande<br>Trestbande<br>Trestbande<br>DE 70730 Feitbach     X     Q       70FETEST03     Testbande<br>DE 70730 Feitbach     X     Q       70FETEST03     Testbande<br>DE 70736 Feitbach     X     Q       70FETEST03     Testbande<br>DE 70736 Feitbach     X     Q       71kETEST01     Testbande<br>DE 7136 Kannen     X     Q       71wATEST01     Testbande<br>Höderingt 1<br>DE 7136 Kannen     X     Q       71wATEST05     Kail Schneider<br>Kingenberg 9<br>DE 7132 Kubingen     X     Q       71wATEST01     Testbande<br>Kail Schneider<br>Kingenberg 9<br>DE 7132 Kubingen     X     Q       73HOTEST01     Test<br>Kail Schneider<br>Kail Schneider<br>DE 7132 Kubingen     X     Q       73HOTEST01     Test<br>Kail Schneider<br>DE 7132 Wabingen     X     Q       72HOTEST01     Test<br>Kail Schneider<br>DE 7132 Wabingen     X     Q       72HOTEST01     Test<br>Cancel + back     X     Q                                                                                                    | ransport                                                              |                                                                                               |                     |     |      |
| Torestitunde<br>für Benutzer angelegt<br>Test 1<br>DE 70736 Felbach       X       X       Q         70FETEST03       Testkunde<br>testkunde<br>teststrasse<br>DE 70736 Felbach       X       Q       X       Q         71KETEST01       Testkunde<br>testkunde<br>teststrasse<br>DE 71394 Kernen       Testempfanger<br>Testempfangen       X       Q       Q         71WATEST01       Testkunde<br>testkunde<br>DE 71336 Waibingen       Testempfanger<br>Testkunde       X       Q       Q         71WATEST01       Testkunde<br>testkunde<br>Klingenberg 9<br>DE 71332 Waibingen       Testkunde<br>Klingenberg 9<br>DE 71332 Waibingen       X       Q       Q         73HOTEST01       Testkunde<br>testunde<br>test<br>Klingenberg 9<br>DE 71332 Waibingen       X       Q       Q       Q         74WITEST01       Testkunde<br>test<br>Klingenberg 9<br>DE 71332 Waibingen       X       Q       Q       Q         73HOTEST01       Testkunde<br>rest<br>Test<br>AT 1234 Wien       Testkunde<br>Testkunde<br>test<br>Testkunde<br>genderte Anschrift<br>Klingenberg 9-10<br>genderte Anschrift<br>Klingenberg 9-10<br>genderte Anschrift<br>Klingenberg 9-10<br>genderte Anschrift<br>Klingenberg 9-10<br>genderte Anschrift<br>Klingenberg 9-10<br>genderte Anschrift<br>Klingenberg 9-10<br>genderte Anschrift<br>Klingenberg 9-10<br>genderte Anschrift<br>Klingenberg 9-10<br>genderte Anschrift<br>Klingenberg 9-10<br>genderte Anschrift<br>Klingenberg 9-10<br>genderte Anschrift<br>Klingenberg 9-10<br><td>Testunde<br/>De 70736 Feibach       X       X&lt;</td> <td>Address Id</td> <td>Address</td> <td></td> <td></td> <td></td> | Testunde<br>De 70736 Feibach       X       X<                                                                                                    | Address Id                                                            | Address                                                                                       |                     |     |      |
| Testkunde<br>teststrasse<br>DE 71394 Kernen       Testempfänger<br>Teststrasse<br>DE 71394 Kernen       T       T<                                                                                                    | Testunde<br>testingson<br>DE 70736 Felbach       I       I <tdi< td=""><td>70FETEST02</td><td>Testkunde<br/>für Benutzer angelegt<br/>Test 1<br/>DE 70736 Fellbach</td><td></td><td>×</td><td>٩</td></tdi<>                                                                                                    | 70FETEST02                                                            | Testkunde<br>für Benutzer angelegt<br>Test 1<br>DE 70736 Fellbach                             |                     | ×   | ٩    |
| Tiskempfänger<br>Teststrasse<br>DF 71394 Kernen       R       R                                                                                                    | TikETEST01       Testemplanger<br>TestExcess<br>DE 71334 Kernen       X       X       Q         TiWATEST01       TestExcess<br>Hoterlinst 1<br>DE 71336 Wabbingen       TestExcess<br>X       X       Q       Q         TWATEST05       TestExcess<br>Karl Schneider<br>Karl Schneider<br>Karl Schneider<br>Hoterlinst 1<br>DE 71326 Wabbingen       X       Q       Q       Q         THETEST05       TestExcess<br>Karl Schneider<br>Karl Schneider<br>Hoterlinst 1<br>DE 71326 Wabbingen       X       V       Q       Q         THETEST01       Test<br>Test 1<br>AT 1234 Wabbingen       Test<br>AT 1234 Wein       X       V       Q       Q         TestExcess<br>Eestunde<br>geänderte Arschrift<br>Kangenberg 9-10<br>DE 71332 Wabbingen       Test<br>Test<br>AT 1234 Wein       X       V       Q       Q       Q         TestExcess<br>Eestunde<br>geänderte Arschrift<br>Kangenberg 9-10<br>DE 71332 Wabbingen       DE 71332 Wabbingen       X       V       Q       Q         List of already existing adresses.       Karl Schneider<br>geänderte Arschrift<br>Kangenberg 9-10<br>DE 71332 Wabbingen       V       V       V       Q       Q       Q         List of already existing adresses.       List of already existing adresses.       Depending on your user rights addresses can possibly<br>not be deleted, modified or created.       V       V       V       <                                                                                                    | 70FETEST03                                                            | Testkunde<br>teststrasse<br>DE 70736 Fellbach                                                 |                     | ×   | ٩    |
| Testkunde       Hölderlinstr 1         DE 71336 Waiblingen       Testkunde         TitWATEST05       Testkunde         Kair Schneider       Kair Schneider         Kingenberg 9       DE 71332 Waiblingen         DE 7332 Waiblingen       P         Testkunde       Kair Schneider         Kair Schneider       Kair Schneider         Kingenberg 9       DE 71332 Waiblingen         Test Lunde       Kair Schneider         Titst 1       Test 1         ATWITEST01       Test         Testkunde       Test         Testkunde       Kair Schneider         geänderte Anschrift       Kair Schneider         geänderte Anschrift       Kingenberg 9-10         DE 71332 Waiblingen       Kair Schneider         geänderte Anschrift       Kingenberg 9-10         DE 71332 Waiblingen       Kair Schneider         geänderte Anschrift       Kingenberg 9-10         DE 71332 Waiblingen       Kair Schneider         geänderte Anschrift       Kingenberg 9-10         DE 71332 Waiblingen       Kair Schneider                                                                                                    | TIWATEST01       Testkunde       X       Q         TWATEST05       Testkunde       X       Q         TWATEST05       Karl Schneider       X       Q         TWATEST01       be 71332 Wabbingen       X       Q         THOTEST01       testkunde       X       Q         ATWITEST01       Test       X       Q         ATWITEST01       Test       X       Q         ATWITEST01       Test       X       Q         Testkunde       Testkunde       X       Q         Testkunde       Testkunde       X       Q         Testkunde       Testkunde       X       Q         VITEST01       Test       X       Q         Testkunde       Cancel + back       Karl Schneider       Q         Vitigenberg 9-10       DE 71332 Wabbingen       X       Q         Cancel + back       Vitigenberg 9-10       X       Q       Q         Cancel + back       Karl Schneider       X       Q       Q         Vitigenberg 9-10       DE 71332 Wabbingen       X       Q       Q         Vitigenberg 9-132       Karl Schneider       X       Q       Q         Vitigenberg 9-                                                                                                    | 71KETEST01                                                            | Testempfänger<br>Teststrasse<br>DE 71394 Kernen                                               |                     | ×   | ٩    |
| Testkunde       Karl Schneider         Karl Schneider       Kingenberg 9         DE 71332 Waiblingen       K         73HOTEST01       testkunde         ringst       DE 73269 hochdorf         ATWITEST01       Test         Testkunde       Karl Schneider         ringst       DE 73269 hochdorf         ATWITEST01       Test         Test 1       AT 1234 Wien         Testkunde       Testkunde         Karl Schneider       geänderte Anschrift         Klingenberg 9-10       DE 71332 Waiblingen         DE 71332 Waiblingen       I                                                                                                    | Trestunde<br>test       Kar Schneider<br>Klingenberg 9<br>DF 7132 Wabingen       X       X <td>71WATEST01</td> <td>Testkunde<br/>Hölderlinstr 1<br/>DE 71336 Waiblingen</td> <td></td> <td>×</td> <td>٩</td>                                                                                                    | 71WATEST01                                                            | Testkunde<br>Hölderlinstr 1<br>DE 71336 Waiblingen                                            |                     | ×   | ٩    |
| T3HOTEST01       testkunde<br>ringst<br>DE 73269 hochdorf       Test<br>Test<br>Test<br>ATWITEST01       Test<br>Test<br>AT 1234 Wien       Test<br>TestKunde<br>Karl Schneider<br>geänderte Anschrift<br>Klingenberg 9-10<br>DE 71332 Waiblingen       Test<br>Testkunde       Test<br>Testkunde       Test<br>Testkunde       Test<br>Testkunde       Test<br>Testkunde       Test<br>Testkunde       Test<br>Testkunde       Test<br>Testkunde       Test<br>Testkunde       Test<br>Testkunde       Test<br>Test<br>Testkunde       Test<br>Test<br>Test<br>Test<br>Test<br>Test<br>Test<br>Test                                                                                                    | 73HOTEST01       testkunde<br>ringst<br>DE 73269 hochdorf       x       x                                                                                                    | 71WATEST05<br>test1                                                   | Testkunde<br>Karl Schneider<br>Klingenberg 9<br>DE 71332 Waiblingen                           |                     | ×   | ٩    |
| ATWITEST01     Test<br>Test 1<br>AT 1234 Wien     Test 1<br>AT 1234 Wien     Image: Comparison of the test is the test is the t                                                                                                    | ATWITEST01       Test<br>Test 1<br>AT 1234 Wien       X       X       Q         Testkunde<br>Testkunde       Testkunde<br>Karl Schneider<br>geänderte Anschrift<br>Klingenberg 9-10<br>DE 71332 Walblingen       X       Q       X       Q         Cancel + back       X       V       Q       X       Q       Q         List of already existing adresses.       Klick on x to delete the adress. Depending on your user rights addresses can possibly<br>not be deleted, modified or created.       Vext       Vext                                                                                                    | 73HOTEST01                                                            | testkunde<br>ringst<br>DE 73269 hochdorf                                                      |                     | ×   | ٩    |
| Testkunde     Karl Schneider     geänderte Anschrift     Kingenberg 9-10     Karl Schneider     Kingenberg 9-10       DE 71332 Waiblingen     DE 71332 Waiblingen     Karl Schneider     Kingenberg 9-10     Kingenberg 9-10                                                                                                    | Testkunde       Karl Schneider         geännderte Anschrift       Klingenberg 9-10         DE 71332 Waiblingen       K         Cancel + back       Kext         List of already existing adresses.       Klick on x to delete the adress. Depending on your user rights addresses can possibly not be deleted, modified or created.                                                                                                    | ATWITEST01                                                            | Test<br>Test 1<br>AT 1234 Wien                                                                |                     | ×   | ٩    |
| Cancel + back                                                                                                    | Cancel + back         Next         List of already existing adresses.         Klick on x to delete the adress. Depending on your user rights addresses can possibly not be deleted, modified or created.                                                                                                    | Testkunde<br>Testkunde                                                | Testkunde<br>Karl Schneider<br>geänderte Anschrift<br>Klingenberg 9-10<br>DE 71332 Waiblingen |                     | ×   | ٩    |
|                                                                                                    | List of already existing adresses.<br>Klick on x to delete the adress. Depending on your user rights addresses can possibly not be deleted, modified or created.                                                                                                    | Cancel + back                                                         |                                                                                               |                     |     |      |
|                                                                                                    | List of already existing adresses.<br>Klick on x to delete the adress. Depending on your user rights addresses can possibly<br>not be deleted, modified or created.                                                                                                    |                                                                       |                                                                                               |                     |     | Next |
| Next                                                                                                    | List of already existing adresses.<br>Klick on x to delete the adress. Depending on your user rights addresses can possibly<br>not be deleted, modified or created.                                                                                                    |                                                                       |                                                                                               |                     |     |      |
| Next                                                                                                    | Klick on x to delete the adress. Depending on your user rights addresses can possibly not be deleted, modified or created.                                                                                                    | List of already existing adresses                                     |                                                                                               |                     |     |      |
| Next<br>List of already existing adresses.                                                                                                    | Klick on x to delete the adress. Depending on your user rights addresses can possibly not be deleted, modified or created.                                                                                                    |                                                                       |                                                                                               |                     |     |      |
| List of already existing adresses.                                                                                                    |                                                                                                    | Klick on x to delete the adress. In not be deleted, modified or creat | epending on your user rights ed.                                                              | addresses can possi | bly | -    |
| Next         List of already existing adresses.         Klick on x to delete the adress. Depending on your user rights addresses can possibly not be deleted, modified or created.                                                                                                    |                                                                                                    | ······································                                |                                                                                               |                     |     |      |

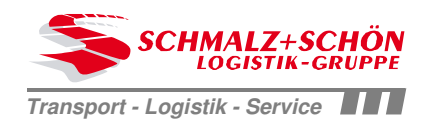

| WebP                     | Point                |                                  |                |                 |                          |                    |          |       |                                            |                             |                            |                                          | <u>Logof</u>                      |
|--------------------------|----------------------|----------------------------------|----------------|-----------------|--------------------------|--------------------|----------|-------|--------------------------------------------|-----------------------------|----------------------------|------------------------------------------|-----------------------------------|
| Home                     | Transport            | Tracking                         | Warehouse      | Project         | Admin                    | Info               | ×        |       |                                            |                             |                            |                                          |                                   |
| Transport<br>Type of Ser | rvice                |                                  |                |                 |                          |                    |          |       |                                            |                             |                            |                                          |                                   |
| Type of serv             | vice                 | Standard                         |                | ~               |                          |                    |          |       |                                            |                             |                            |                                          |                                   |
| Pick up dat              | te                   |                                  |                |                 |                          |                    |          |       |                                            |                             |                            |                                          |                                   |
|                          |                      | Self-delive                      | ery to HUB     |                 |                          |                    |          |       | ≤<br>Su Ma                                 | Octo                        | ober 20                    | )14<br>Th E                              | 2                                 |
|                          |                      | Pick up date                     |                | 0               | 6 Oct 2014 🗸             |                    |          |       | Su Mo<br>28 29<br>5 6                      | ти<br><u>30</u><br><u>7</u> | We<br><u>1</u><br><u>8</u> | Th F<br>2 3<br>9 1                       | r Sa<br>2 <u>4</u><br>0 <u>11</u> |
|                          |                      | Pick up time (<br>Pick up time ( | (from)<br>(to) | 0               | 7 🗸 : 00 🗸<br>6 🗸 : 00 🗸 | (HH:MM)<br>(HH:MM) |          |       | <u>12</u> <u>13</u><br><u>19</u> <u>20</u> | <u>14</u><br><u>21</u>      | <u>15</u><br>22            | <u>16</u> <u>1</u><br><u>23</u> <u>2</u> | 7 <u>18</u><br>4 <u>25</u>        |
|                          |                      |                                  |                |                 |                          |                    |          |       | 26 27<br>2 3                               | <u>28</u><br>4              | <u>29</u><br>5             | <u>30</u> 3                              | <u>1</u> 1<br>8                   |
|                          |                      |                                  |                |                 |                          |                    |          |       |                                            |                             |                            |                                          |                                   |
| Here y                   | you can o            | choose the t                     | ype of serv    | vice.           |                          |                    |          |       |                                            |                             |                            |                                          |                                   |
| 11                       |                      | - <b>I</b> 41.                   |                |                 |                          |                    |          |       |                                            |                             |                            |                                          |                                   |
| Here y                   | you can o<br>choosed | cnoose the p<br>certain type     | DICK-UP date   | e.<br>e vou can | also choc                | se the             | delivery | date. |                                            |                             |                            |                                          |                                   |

Stand: 04.06.2015

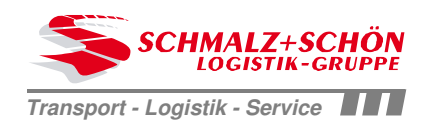

Logoff

| 10/ |    |    | 1.4 |
|-----|----|----|-----|
| ٧V  | ep | P٥ | Int |

| Home Transpor                                                                                                    | t Tracking                        | Warehouse           | Project        | Partner                        | Admin                                       | Info                                             | ₩       | _          |              |
|----------------------------------------------------------------------------------------------------|-----------------------------------|---------------------|----------------|--------------------------------|---------------------------------------------|--------------------------------------------------|---------|------------|--------------|
| Transport                                                                                                    |                                   |                     |                |                                |                                             |                                                  |         |            |              |
| Transport details                                                                                                    |                                   |                     |                |                                |                                             |                                                  |         |            |              |
| Forwarder<br>Freight terms                                                                                                    | SCHMALZ+SCHÖ<br>DDU (Incoterms 20 | N TEST              | ¥              | ✓ Self-assur<br>Freight pover  | re freight (SL                              | VS) Freight                                      | payer   |            | _ <b>2</b> 9 |
| Value of goods<br>Cash on delivery                                                                                                    | 0.00 €                            | 2 V<br>2 V          |                | r reight payer                 | Karl Sch<br>geändert<br>Klingenb<br>DE 7133 | neider<br>e Anschrift<br>erg 9-10<br>2 Waiblinge | n       |            | •            |
| Customer references                                                                                                    |                                   |                     |                |                                |                                             |                                                  |         |            |              |
| Customer references                                                                                                    | 14014644                          |                     |                | Cost center<br>Delivery note   |                                             |                                                  |         |            |              |
| Notes                                                                                                    |                                   |                     |                |                                |                                             |                                                  |         |            |              |
| Note 1<br>Note 2                                                                                                    |                                   |                     |                |                                |                                             |                                                  |         |            |              |
| Additional returnable                                                                                                    | load carriers for ca              | rgo securing        |                |                                |                                             |                                                  |         |            |              |
| Notes for transport                                                                                                    | Please enter only ad              | dditional loading e | equipment, whi | Transport inst<br>Hebebühne er | r securing the<br>truction                  | e load.                                          | Inf     | ormation   | ×            |
|                                                                                                    | Add                               |                     |                |                                |                                             |                                                  |         |            |              |
| - Specify custo                                                                                                    | omer reference                    | es and com          | ments to t     | he shipme                      | nt.                                         |                                                  |         |            |              |
| Depending on the pick up place you may have to select the responsible carrier.<br>The freight terms regulate the freight payer and risk of transportation.<br>The value of goods is required for transport operations in third countries.<br>Optionally, a COD amount can specified to be collected by the recipient.<br>Based on the collected addresses and freight terms the freight payer is calculated. Optionally, a<br>third freight payer can be specified. |                                   |                     |                |                                |                                             |                                                  |         |            |              |
| Optional you right side in t                                                                                                    | can specify in<br>he table.       | structions f        | or transpo     | ort. Already                   | specifie                                    | d notes                                          | you car | n see on t | he           |
| Here addition is detected in                                                                                                    | al loading equ<br>the next step   | uipment car         | n be acqui     | red for sec                    | uring the                                   | load. T                                          | he tran | sport unit | (NVE)        |

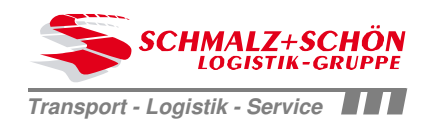

| 11                        |                        |                            |                        |                    |                       |                |             |                   |                                |            |                       |   |
|---------------------------|------------------------|----------------------------|------------------------|--------------------|-----------------------|----------------|-------------|-------------------|--------------------------------|------------|-----------------------|---|
| Home                      | Transport              | Tracking                   | Warehou                | use I              | Project               | Admin          | Info        | *                 | -                              |            |                       |   |
| ransport                  | t                      |                            |                        |                    |                       |                |             |                   |                                |            |                       |   |
| ine items                 |                        |                            |                        |                    |                       |                |             |                   |                                |            |                       |   |
| Number of<br>Contents     | packages               | 1 V<br>Leergut             | <b>v</b>               | stackable          | e packing pi          | ces<br>•   🛃 🗙 |             |                   | 1 Collo<br>Weight<br>Loadingme | ater 4     | 444.00 kg<br>0 00 ldm |   |
| Packing                   |                        | Rollwagen (Roll c          | ar)                    |                    |                       | •              |             |                   | Volume                         |            | 0.21 cbm              |   |
| Marking                   |                        | test                       | ,                      |                    |                       |                |             |                   |                                |            |                       |   |
| Length, bre<br>Gross weig | eadth, hight<br>ht     | 0.65<br>444.00 kg          | 0.65<br>V              | 0.50               | m 🗸                   |                |             |                   |                                |            |                       |   |
|                           |                        | Add                        |                        | Char               | ige                   |                |             |                   |                                |            |                       |   |
| Deckson                   | Césskabla              | Usessions                  | ada r                  | Deskiew            | Cantana               | Marking        | 18/         | Dimensione        |                                | Idaa       | abaa                  |   |
| 1                         | J                      | N                          | F F                    | ROW                | Leergut               | test           | 444.00 kg   | 0.65 x 0.65 x 0.5 | 50 m                           | 0.00       | 0.21                  |   |
|                           |                        |                            |                        |                    |                       |                |             |                   |                                |            |                       |   |
|                           |                        |                            |                        |                    |                       |                |             |                   |                                |            |                       |   |
|                           |                        |                            |                        |                    |                       |                |             |                   |                                |            | Previous              |   |
| View                      | of all alr<br>ol you c | eady added<br>can change t | position<br>the inform | ns. Dele<br>mation | ete the p<br>s of the | psoition v     | with a clic | k on the re       | ed x. Wit                      | ∎<br>h the | Previous<br>edit      | 1 |

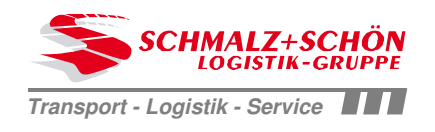

| Home T                                                                             | ransport                                | Tracking                   | Warehous               | e Project                 | Partner               | Admin                   | Info                | ₩                                        | -                                      |
|------------------------------------------------------------------------------------|-----------------------------------------|----------------------------|------------------------|---------------------------|-----------------------|-------------------------|---------------------|------------------------------------------|----------------------------------------|
| Transport                                                                          |                                         |                            |                        |                           |                       |                         |                     |                                          |                                        |
| Line items                                                                         |                                         |                            |                        |                           |                       |                         |                     |                                          |                                        |
| Number of pac<br>Contents<br>Packing<br>Marking<br>Length, breadth<br>Gross weight | kages [1]<br>Ba<br>Ei<br>34<br>h, hight |                            | sway pallet)           | 2.05 m                    | g pices               |                         |                     | 1 Collo<br>Weight<br>Loadingme<br>Volume | 500.00 kg<br>tter 0.60 ldm<br>0.00 cbm |
| Packages Numb                                                                      | er (NVE)                                | Add                        |                        | Change                    |                       |                         |                     |                                          |                                        |
|                                                                                    | 1                                       |                            |                        |                           |                       |                         |                     |                                          |                                        |
| Displays<br>the packa                                                              | the pace                                | ckages of th<br>be deleted | ne currer<br>d. The nu | nt position<br>umber of p | With the reackages is | ed x to the<br>redeterm | e right o<br>nined. | f the Packa                              | age number,                            |
| new pac                                                                            | kayes (                                 |                            | eu with a              | new posi                  | uon.                  |                         |                     |                                          |                                        |

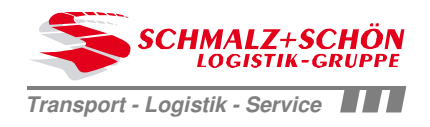

| WebPoint                                 |                                                                        |                                     |            |                                  |         |   |                                                                        | <u>Logoff</u> |
|------------------------------------------|------------------------------------------------------------------------|-------------------------------------|------------|----------------------------------|---------|---|------------------------------------------------------------------------|---------------|
| Home Transport                           | Tracking                                                               | Warehouse                           | Project    | Admin                            | Info    | × | -                                                                      |               |
| Transport<br>Summary                     |                                                                        |                                     |            |                                  |         |   |                                                                        |               |
| Pick up address                          | Testkunde<br>Karl Schneid<br>geänderte Ar<br>Klingenberg<br>DE 71332 W | er<br>nschrift<br>9-10<br>aiblingen | ~          | Contact<br>Phone<br>Fax<br>Email | person  |   | TestKunde<br>0711 57567-0<br>service@schmalz-schoen.de                 |               |
| Delivery address                         | Testkunde<br>Hölderlinstr 1<br>DE 71336 W                              | l<br>aiblingen                      | ~          | Contact<br>Phone<br>Fax<br>Email | person  |   |                                                                        |               |
| Service<br>Pick up date<br>Delivery date | ST Stand<br>06 Oct 2014,                                               | ard<br>, 07:00 - 16:00              |            | Freight p                        | payer   |   | Testkunde<br>Karl Schneider<br>geänderte Anschrift<br>Klingenberg 9-10 | < >           |
| Custoner references                      | test                                                                   | _                                   |            | Neutral                          | Shipper |   |                                                                        | $\sim$        |
| Gross Weight<br>Freight Volume           | 444.00 kg<br>0.00 ldm                                                  | 0.21 cbm                            |            |                                  |         |   | Place shipment immediately                                             |               |
|                                          |                                                                        |                                     |            |                                  |         |   | Previo                                                                 | ous Finish    |
| Here you get a                           | a overview                                                             | about the i                         | nformatior | n you cap                        | otured. |   |                                                                        |               |

If you check the checkbox "Place shipment immediately" the shipment will bi assigned with a click on "Finish".

If you click on "Finish" without checked, you can change your capture later and SCHMALZ+SCHÖN will receive the order after a seperate assignment later.

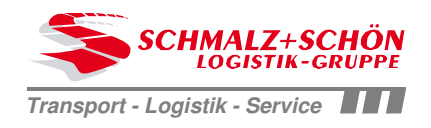

|          | Web                                      | pPoint                                        |                                                  |                                |                                               |            |                                                    |      |                                               |                               |                | Logoff |
|----------|------------------------------------------|-----------------------------------------------|--------------------------------------------------|--------------------------------|-----------------------------------------------|------------|----------------------------------------------------|------|-----------------------------------------------|-------------------------------|----------------|--------|
|          | Home                                     | Transport                                     | Tracking                                         | Ware                           | house Proje                                   | ect        | Admin                                              | Info |                                               | -                             |                |        |
|          | Fransp<br>Selectio                       | o <mark>ort</mark><br>on of saved Shipi       | ments                                            |                                |                                               |            |                                                    |      |                                               |                               |                |        |
|          |                                          | New shipment                                  |                                                  | Transpo                        | rt order entry                                |            | ~                                                  |      |                                               | Fi                            | nish shipments |        |
| <b>–</b> | 1 Shipm<br>Total we<br>Loading<br>Volume | ents / 1 Collo<br>right 1,200<br>meter 1<br>0 | 0.00 kg<br>1.40 ldm<br>0.00 cbm                  | Shipmer<br>Order da<br>Sort by | nt status V<br>ate from V                     | not<br>Shi | t assigned<br>ipping No. Refere                    | nces | <b>Y</b><br><b>Y</b>                          |                               |                |        |
|          |                                          | Shipping No.<br>References                    | Service + Term                                   | s                              | Transport details                             |            | Pick up address                                    |      | Delivery address                              | Last Status                   |                |        |
|          |                                          | IN2151801<br>test                             | PV Service<br>06 Oct 14 07:00<br>16 Oct 14 07:00 | -16:00<br>-16:00               | 1 Collo<br>1,200.00 kg<br>1.4 ldm / 0.000 cbm |            | Testsendung<br>Musterstr. 11<br>DE 79999 Mustersta | ıdt  | Testname1<br>Teststraße 1<br>DE 12345 Testort | angelegt<br>06 Oct 2014 09:29 | ×              | ٩      |
|          |                                          |                                               |                                                  |                                |                                               |            |                                                    |      |                                               |                               |                |        |
| -        | To a<br>che                              | ppoint one ckbox at the                       | or severa<br>beginnin                            | l shipm<br>g of the            | ents to be a<br>e line.                       | iss        | signed to SC                                       | CHMA | ALZ+SCHÖ                                      | N, first mark                 | the            |        |
|          | Nex                                      | t you have t                                  | o click the                                      | e butto                        | n "finish ship                                | om         | ients"                                             |      |                                               |                               |                | •      |

Stand: 04.06.2015

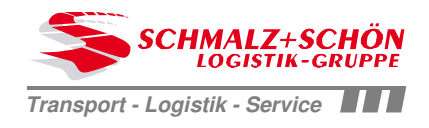

| WebPoi                                 | nt                                         |                                                              |                                         |                                                      |                                                                   | Logo              |
|----------------------------------------|--------------------------------------------|--------------------------------------------------------------|-----------------------------------------|------------------------------------------------------|-------------------------------------------------------------------|-------------------|
| Home Tr                                | ransport Trac                              | king Warehouse                                               | Project                                 | Partner Admin                                        | Info 💦                                                            | -                 |
| ransport                               | ed transport reque                         | sts                                                          |                                         |                                                      |                                                                   |                   |
| lease first create<br>fter you finishe | e the shipping docu<br>d, shipment data ca | ments and check the ship<br>n not be changed.                | ment data.                              |                                                      |                                                                   |                   |
| Shipments / 2 (                        | Collo                                      | 1. Print Shipping La                                         | Shippi                                  | ng Label A6 🔹 🔻                                      | Print                                                             |                   |
| Veight<br>.oadingmeter                 | 400.00 kg<br>0.00 ldm                      | 2. Print Truck Waybi                                         | II Truck                                | Waybill 🔹                                            | Print                                                             |                   |
| /olume                                 | 1.92 cbm                                   | 3. Print Loading-List                                        | Loadin                                  | g-List ▼                                             | Print                                                             |                   |
|                                        |                                            | 4. Finish shipments                                          |                                         | Order now                                            |                                                                   |                   |
|                                        |                                            | IMPORTANT: In                                                | order to commis                         | ssion the subseque                                   | nt shipments,                                                     |                   |
|                                        |                                            | please click on t                                            | he button "Orde                         | r now"                                               |                                                                   |                   |
| hipping No.<br>leferences              | Forwarder                                  | Service + Terms                                              | Transport details                       | Pick up address                                      | Delivery address                                                  | Creation date     |
| N2507923<br>14014644                   | 71WAAXSY00                                 | ST Service<br>29 May 15 07:00-16:00<br>31 Dec 99 23:59-23:59 | 1Collo<br>200.00kg<br>0.0ldm / 0.960cbm | Testkunde<br>Klingenberg 9-10<br>DE 71332 Waiblingen | Songmics Int. GmbH<br>Bahnstr. 23<br>DE 42327 Wuppertal           | 29 May 2015 14:55 |
| N2507924<br>14014650                   | 71WAAXSY00                                 | ST Service<br>29 May 15 07:00-16:00<br>31 Dec 99 23:59-23:59 | 1Collo<br>200.00kg<br>0.0ldm / 0.960cbm | Testkunde<br>Klingenberg 9-10<br>DE 71332 Waiblingen | PR Handel und Service UG<br>Ahornring 79b<br>DE 15749 Mittenwalde | 29 May 2015 14:55 |
|                                        |                                            |                                                              |                                         |                                                      |                                                                   |                   |
| Horova                                 | u oon prist di                             | fforont documon                                              | to to the chiev                         | nont                                                 |                                                                   |                   |
| With the                               | e first button y                           | /ou can print labe<br>rints the truck wa                     | els for each pa<br>hybill of the sh     | ackage from the                                      | e shipment.                                                       |                   |
| At the th                              | nird button yo                             | ou can print the c                                           | argo list of the                        | e shipments.                                         |                                                                   |                   |
|                                        | 1 11 6                                     |                                                              | 10 11 1                                 |                                                      | ·                                                                 |                   |
| KIICK this                             | S DUTTON After                             | you have printe                                              | a the shipping                          | g accuments, to                                      | assign the shipmer                                                | ITS TO            |

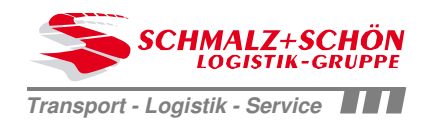

| Home     Transport     Tracking     Warehouse     Project     Admin     Info       Transport       Selection of saved Shipments       New shipment     Transport order entry       1 Shipments / 1 Collo     Shipment status     assigned       Totar weight     1,253.50 kg       Loadingmeter     0.50 km       Order date from     06 Oct 2014       Volume     0.00 cbm       Sort by     Shipping No: References       Print     Scrvice + Terms       Transport details     Pick up address       IN2128268     1 Collo       11 Step 14 07:00-     1 Collo       15:00     1 Sort by       1 Sep 14 07:00-     1 Collo       19 Sep 14 07:00-     1 Collo       19 Sep 14 07:00-     1 Collo       19 Sep 14 07:00-     1 Collo       19 Sep 14 07:00-     0.5 km       19 Sep 14 07:00-     0.5 km       19 Sep 14 07:00-     0.5 km       19 Sep 14 07:00-     0.5 km       19 Sep 14 07:00-     0.5 km       16:00     0.5 km       16:00     0.5 km       16:00     0.5 km                                                                                                    | Hone     Transport     Tracking     Warehouse     Project     Admin     Info       Transport       Selection of saved Shipments       New shipment     Transport order entry       1 Shipments / 1 Colo     Shipment status     assigned       1 Shipments / 1 Colo     Shipping Label A6     Print       Coadingmeter     0.50 idm     Order date from     06 Oct 2014       Yoluwe     0.00 cbm     Stripping No.     Service + Terms       1 Shipping No.     Service + Terms     Transport details     Pick up address       1 N2150268     PY Service     1 Colo     SchMALZ+SCHON Logistics       1 N2150268     PY Service     1 Colo     SchMALZ+SCHON Logistics       1 N2150268     19 Son 14 07.00-     1 Colo     SchMALZ+SCHON Logistics       1 N2150268     19 Son 14 07.00-     1 Solo     SchMALZ+SCHON Logistics       1 N2150268     19 Son 14 07.00-     1 Solo     SchMALZ+SCHON Logistics       1 N2150268     19 Son 14 07.00-     1 Solo     SchMALZ+SCHON Logistics       1 N2150268     19 Son 14 07.00-     1 Solo       1 Solo     SchMALZ+SCHON Logistics     SchMALZ+SCHON Logistics       1 N2150268     19 Son 14 07.00-     1 Solo       1 Son 19     Son 10     Son 10                                                                                                    | WebPoint                            |                                                                    |                                                        |                                                                           |                                                        |                                  |                                    | <u>Logoff</u> |
|----------------------------------------------------------------------------------------------------|----------------------------------------------------------------------------------------------------|-------------------------------------|--------------------------------------------------------------------|--------------------------------------------------------|---------------------------------------------------------------------------|--------------------------------------------------------|----------------------------------|------------------------------------|---------------|
| Transport         Selection of saved Shipments         New shipment       Transport order entry         Shipments / 1 Collo         1 Shipments / 1 Collo       Shipment status       assigned         1 Order date from       06 Oct 2014       Image: Control-List       Print         Order date from       06 Oct 2014       Image: Control-List       Print         Sort by       Shipping No. References       Sort by       Shipping No. References         Inv2126288       PV Service       Service + Terms       Transport details       Pick up address       Delivery address       Last Status         Inv2126288       PV Service       1 Collo       SCHMALZ+SCHÖN Logistics       SCHMALZ+SCHÖN Logistics       Beauftragt       Deauftragt       Deauftragt <t< td=""><td>Transport         Selection of saved Shipments         1       Transport order entry         1       Shipping hot         1,253:50 Kg       Shipping Label A6         0.50 Idm       Order date from         0.50 Idm       Order date from         0.50 Idm       Order date from         0.50 Idm       Stripping No.         Artification       106 Oct 2014         Volume       0.50 Idm         Stripping No.       Transport details         Prix       Stripping No.         1       Stripping No.         1       Stripping No.         1       Stripping No.         1       Stripping No.         1       Stripping No.         1       Stripping No.         1       Stripping No.         1       Stripping No.         1       Stripping No.         1       Stripping No.         1       Stripping No.         1       Stripping No.         2       Stripping No.         2       Stripping No.         2       Stripping No.         2       Stripping No.         2       Stripping No.         2</td></t<> <th>Home Transport</th> <td>Tracking</td> <td>Warehouse</td> <td>Project Admin</td> <td>Info 🕌</td> <td></td> <td></td> <td></td>                                                                                                    | Transport         Selection of saved Shipments         1       Transport order entry         1       Shipping hot         1,253:50 Kg       Shipping Label A6         0.50 Idm       Order date from         0.50 Idm       Order date from         0.50 Idm       Order date from         0.50 Idm       Stripping No.         Artification       106 Oct 2014         Volume       0.50 Idm         Stripping No.       Transport details         Prix       Stripping No.         1       Stripping No.         1       Stripping No.         1       Stripping No.         1       Stripping No.         1       Stripping No.         1       Stripping No.         1       Stripping No.         1       Stripping No.         1       Stripping No.         1       Stripping No.         1       Stripping No.         1       Stripping No.         2       Stripping No.         2       Stripping No.         2       Stripping No.         2       Stripping No.         2       Stripping No.         2                                                                                                    | Home Transport                      | Tracking                                                           | Warehouse                                              | Project Admin                                                             | Info 🕌                                                 |                                  |                                    |               |
| New shipment       Transport order entry         1 Shipments / 1 Collo       Shipment status       assigned         Total weight       1,253.50 Kg       Order date from       06 Oct 2014         Loadingmeter       0.50 ldm       Order date from       06 Oct 2014         Volume       0.00 cbm       Snipping No. References       Print         All       Shipping No. References       Service + Terms       Transport details       Pick up address       Delivery address       Last Status         IN21262688       18 Sep 14 07:00-16:00       1 Collo       SCHMALZ+SCHÖN Logistics GmbH       SCHMALZ+SCHÖN Logistics GmbH       ScHMALZ+SCHÖN Logistics GmbH       Delivery address       Last Status       Peauftragt         IN21262688       19 Sep 14 07:00-16:00       1 Collo       SCHMALZ+SCHÖN Logistics GmbH       SCHMALZ+SCHÖN Logistics GmbH       ScHMALZ+SCHÖN Logistics GmbH       Delivery address       Last Status       Peauftragt       06 Oct 2014       P/2 Set 14 07:00-16:00       P/2 Set 14 07:00-16:00       DE 70736 Fellbach       DE 70736 Fellbach       DE 70736 Fellbach       DE 70736 Fellbach       DE 70736 Fellbach       DE 70736 Fellbach       DE 70736 Fellbach       DE 70736 Fellbach       DE 70736 Fellbach       DE 70736 Fellbach       DE 70736 Fellbach       DE 70736 Fellbach       DE 70736 Fellbach       DE 70736 Fellbach       DE 70736 Fell                                                                                                    | New shipment       Transport order entry         1 Shipments / 1 Collo       1,253.50 Kg         Loadingmeter       0,50 lom         Volume       0.00 cbn         Stripping No.       Service + Terms         Tansport details       Pick up address         Delivery address       Last Status         Meteronces       PV Service         18 Sep 14 07:00-       1 Collo         19 Sep 14 07:00-       1 Collo         19 Sep 14 07:00-       1 Collo         19 Sep 14 07:00-       1 Collo         19 Sep 14 07:00-       1 Collo         19 Sep 14 07:00-       1 Collo         19 Sep 14 07:00-       1 Collo         10 Stating Coll       Delivery address         De 07629 St. Gangloff       0 2 2014                                                                                                    | Transport<br>Selection of saved Sh  | ipments                                                            |                                                        |                                                                           |                                                        |                                  |                                    |               |
| 1 Shipments / 1 Collo       Shipment status       assigned       ssigned       ssigned       ssigned       shipping Label A6       Print         1 Coadingmeter       0.50 ldm       Order date from       06 Oct 2014       status       Print       Control-List       Print         Volume       0.00 cbm       Stipping No. References       Stipping No. References       Stipping No. References       Print         1       Shipping No. References       Service + Terms       Transport details       Pick up address       Delivery address       Last Status       schmbrd         1       N2126268       PV Service       1 Collo       SCHMALZ+SCHÖN Logistics       ScHMALZ+SCHÖN Logistics       Beauftragt       06 Oct 2014       ScHMALZ+SCHÖN Logistics         1       N2126268       PV Service       1 Collo       SCHMALZ+SCHÖN Logistics       ScHMALZ+SCHÖN Logistics       Beauftragt       06 Oct 2014       ScHMALZ+SCHÖN Logistics         1       N2126268       P1 407:00-       1 Collo       SCHMALZ+SCHÖN Logistics       ScHMALZ+SCHÖN Logistics       ScHMALZ+SCHÖN Logistics       Beauftragt       06 Oct 2014       9:28       V<                                                                                                    | 1 Shipments / 1 Collo       Ishipment status       assigned       Image: Control-List       Print         1 Collar weight       1,253.50 Kg       Image: Control-List       Print       Image: Control-List       Print         2 Control-List       Stripping No.       Scrvice + Terms       Transport details       Pick up address       Delivery address       Last Status       Image: Control-List       Print         1 Shipping No.       Scrvice + Terms       Transport details       Pick up address       Delivery address       Last Status       Image: Control-List       Image: Control-List                                                                                                    | New shipment                        |                                                                    | Transport order entry                                  | × ×                                                                       |                                                        |                                  |                                    |               |
| Interferences       Service + Terms       Transport details       Pick up address       Delivery address       Last Status       Print         IN2126268<br>4711       IN2126268<br>18 Sep 14 07:00-<br>16:00       1 Collo<br>1,253.50 kg<br>0.51 dm / 0.000       1 Collo<br>1,253.50 kg<br>0.51 dm / 0.000       SCHMALZ+SCHÖN Logistics<br>GmbH<br>Ringstrasse 39-41<br>DE 70736 Fellbach       SCHMALZ+SCHÖN Logistics<br>GmbH<br>An der Tesse 5-6<br>DE 07629 St. Gangloff       beauffragt<br>0.60       06 Oct 2014<br>09:28       V       V       V                                                                                                    | Order date from       0.6 Oct 2014       Control-List       Print         Outgoingmeter       0.00 cbm       Sort by       Shipping No. References       Control-List       Print         Stipping No.       Service + Terms       Transport details       Pick up address       Delivery address       Last Status       Image: Control-List       Image: Control-List       Image: Control-Lis                                                                                                    | 1 Shipments / 1 Collo               |                                                                    | Shipment status                                        | ✓ assigned                                                                | ~                                                      | Shipping Label                   | A6 🗸                               | Print         |
| Volume       0.00 cbm       Sort by       Shipping No. References         All       Shipping No.<br>References       Service + Terms       Transport details       Pick up address       Delivery address       Last Status       Image: Constraint of the constraint of the constraint of                                                                                                    | Volume     0.00 cbm     Sort by     Shipping No. References       All     Skipping No. References     Service + Terms     Transport details     Pick up address     Delivery address     Last Status       Invertige     IN2126268     IPV Service     1 Collo     SCHMALZ+SCHÖN Logistics     SCHMALZ+SCHÖN Logistics       Invertige     IN2126268     IPV Service     1 Collo     SCHMALZ+SCHÖN Logistics     Beauffragt       Invertige     IPV Service     1 Sep 14 07:00-     1 Sep 14 07:00-     Stim / 0.000     SCHMALZ+SCHÖN Logistics       Invertige     IPV Service     IPV Service     IPV Service     SCHMALZ+SCHÖN Logistics     Beauffragt       Invertige     IPV Service     IPV Service     IPV Service     IPV Service     SCHMALZ+SCHÖN Logistics     Beauffragt       IPV Service     IPV Service     IPV Service     IPV Service     IPV Service     SCHMALZ+SCHÖN Logistics     Beauffragt       IPV Service     IPV Service     IPV Service     IPV Service     IPV Service     IPV Service     IPV Service       IPV Service     IPV Service     IPV Service     IPV Service     IPV Service     IPV Service       IPV Service     IPV Service     IPV Service     IPV Service     IPV Service       IPV Service     IPV Service     IPV Service     IPV Service                                                                                                    | Loadingmeter                        | 0.50 kg                                                            | Order date from                                        | ✓ 06 Oct 2014                                                             | → 🕈 →                                                  | Control-List                     | ~                                  | Print         |
| Image: Shipping No. References       Service + Terms       Transport details       Pick up address       Delivery address       Last Status       Image: Status       Image: Status <td>Shipping No.<br/>References       Service + Terms       Transport details       Pick up address       Delivery address       Last Status       Image: Comparison of the comparison of the comparison of t</td> <th>Volume</th> <td>0.00 cbm</td> <td>Sort by</td> <td>Shipping No. Reference</td> <td>es 🗸</td> <td></td> <td></td> <td></td> | Shipping No.<br>References       Service + Terms       Transport details       Pick up address       Delivery address       Last Status       Image: Comparison of the comparison of the comparison of t                               | Volume                              | 0.00 cbm                                                           | Sort by                                                | Shipping No. Reference                                                    | es 🗸                                                   |                                  |                                    |               |
| IN2126268<br>4711       PV Service<br>18 Sep 14 07:00-<br>18:00       1 Collo<br>1,253.50 kg<br>0.5 km / 0.000<br>bm       SCHMALZ+SCHÖN Logistics<br>GmbH       SCHMALZ+SCHÖN Logistics<br>GmbH       beauffragt<br>0.6 Oct 2014<br>DE 70736 Fellbach       beauffragt<br>0.6 Oct 2014<br>DE 70736 Fellbach       0.00       Image: Comparison of the comparison of the comparison of th                                                                                                    | IN2126268       PV Service<br>18 Sep 14 07:00-<br>16:00       1 Collo<br>1,253,50 kg<br>0.5 klm / 0.000       SCHMALZ+SCHÖN Logistics<br>GmbH<br>Ringstrasse 39-41<br>DE 70736 Fellbach       SCHMALZ+SCHÖN Logistics<br>GmbH<br>An der Tesse 5-6<br>DE 07629 St. Gangloff       beauftragt<br>06 Oct 2014       Image: Coll of the coll of the co | Shipping No.<br>All References      | Service + Term                                                     | s Transport details                                    | Pick up address                                                           | Delivery addre                                         | -88                              | Last Status                        |               |
|                                                                                                    |                                                                                                    | IN2126268<br>4711                   | PV Service<br>18 Sep 14 07:00<br>16:00<br>19 Sep 14 07:00<br>16:00 | 0- 1 Collo<br>1,253.50 kg<br>0- 0.5 ldm / 0.000<br>cbm | SCHMALZ+SCHÖN Logistics<br>GmbH<br>Ringstrasse 39-41<br>DE 70736 Fellbach | SCHMALZ+SC<br>GmbH<br>An der Tesse 5<br>DE 07629 St. G | HŌN Logistics<br>i-6<br>Gangloff | beauftragt<br>06 Oct 2014<br>09:28 | × Q           |
| Mark the snipment for which you want to reprint the snipping documents.                                                                                                    |                                                                                                    | To reprint ship<br>"assigned". If r | ping docu<br>necessary                                             | ments for assig<br>, you still need                    | gned shipments, firs<br>to change the orde                                | st select the<br>r date.                               | e shipment                       | status                             |               |
| To reprint shipping documents for assigned shipments, first select the shipment status<br>"assigned". If necessary, you still need to change the order date.                                                                                                    | To reprint shipping documents for assigned shipments, first select the shipment status "assigned". If necessary, you still need to change the order date.                                                                                                    |                                     |                                                                    |                                                        |                                                                           |                                                        |                                  |                                    |               |

Stand: 04.06.2015

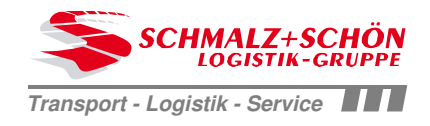

SCHMALZ+SCHÖN Business Solution WebPoint

# Tracking + Trace

Stand: 22.03.2012

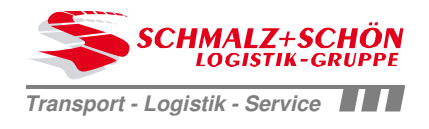

#### Tracking

Filter selection shipments

| lte<br>Gr<br>Lo<br>Vo | ems / Pieces<br>ross Weight<br>eading meter<br>olume | 1 / 1<br>55.00 kg<br>0.00 ldm<br>0.11 cbm            | Order date from<br>Shipment status<br>Sort by | <ul> <li>✓ 03 Jul 2014</li> <li>✓ assigned</li> <li>✓ Shipping No.</li> </ul> | <ul> <li>✓ ← ➡</li> <li>✓ □ incl. Archive da</li> <li>✓</li> </ul>     | ta                              |
|-----------------------|------------------------------------------------------|------------------------------------------------------|-----------------------------------------------|-------------------------------------------------------------------------------|------------------------------------------------------------------------|---------------------------------|
| Sh<br>Re              | ipping No.<br>ferences                               | Service + Terms                                      | Transport details                             | Pick up address                                                               | Delivery address                                                       | Last status                     |
| IN2<br>Te             | 2012679<br>st                                        | ST Service<br>03 Jul 2014 16:00<br>31 Dec 2999 00:00 | 1 Collo<br>55.00 kg<br>0.0 ldm / 0.110 cbm    | Testkunde<br>Klingenberg 9-10<br>DE 71332 Waiblingen                          | SCHMALZ+SCHÖN Logistics GmbH<br>Ringstrasse 39-41<br>DE 70736 Fellbach | beauftragt<br>03 Jul 2014 14:16 |
|                       | . Here yo                                            | u can see the s                                      | hipments which                                | are assigned.                                                                 |                                                                        |                                 |
|                       | Here yo                                              | u can see deta                                       | ils of all assigne                            | d shipments.                                                                  |                                                                        |                                 |
|                       | Here you                                             | ı can search fo                                      | r certain shipme                              | ents which equals                                                             | your searching-criteria.                                               |                                 |
|                       | Here you                                             | ı can set your s                                     | earching-criteria                             | a.                                                                            |                                                                        | -                               |

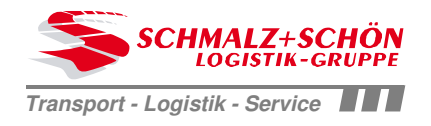

#### Tracking

| Events                                                 |                                                                                                    |                              |
|--------------------------------------------------------|----------------------------------------------------------------------------------------------------|------------------------------|
| Shipping No.<br>Customer references<br>Type of service | IN2012679<br>Test                                                                                                    | Back                         |
| Delivery address                                       | SCHMALZ+SCHÖN Logistics GmbH<br>Region Stuttgart<br>Ringstrasse 39-41<br>DE 70736 Fellbach                                                                                  |                              |
| Last status                                            | 03 Jul 2014 14:16 beauftragt                                                                                                    |                              |
| Timestamp<br>03 Jul 2014 14:16                         | Description<br>Sendung IN2012679 wurde von TestKunde (1212) am 03 Jul 2014 14:16 beauftragt"                                                                                |                              |
| Here y<br>"assigr<br>• SI<br>• SI                      | ou can finde the shipping-events to your shipment. In the exa<br>ned from". Other events are:<br>hipment arrived in Hall-entrance<br>hipment left the hall<br>elivery-Event | ample we just have the event |
| Shows                                                  | details to the shipment you had selected.                                                                                                    |                              |

#### Datasheet for SCHMALZ+SCHÖN Logistic-Portal

| Data filled in by Customer/Su     | pplier                                  |          |                |          |
|-----------------------------------|-----------------------------------------|----------|----------------|----------|
| 1. Company Data for registratio   | n in the SCHMALZ+SCHÖN Logistic-Port    | tal      |                |          |
| company name                      |                                         |          |                |          |
| street + house number             |                                         |          |                |          |
| country                           |                                         |          |                |          |
| postal code                       |                                         |          |                |          |
| city                              |                                         |          |                |          |
| 2. Persons, who need a system     | authorisation                           |          |                |          |
|                                   | person 1                                | person 2 | person 3       | person 4 |
| first name                        |                                         |          |                |          |
| family name                       |                                         |          |                |          |
| phone                             |                                         |          |                |          |
| fax                               |                                         |          |                |          |
| email                             |                                         |          |                |          |
| 3. Transmission of system auth    | lorisations                             |          |                |          |
|                                   | person 1                                | person 2 | person 3       | person 4 |
|                                   |                                         |          |                |          |
| (please mark)                     |                                         |          |                |          |
| available: english. german        |                                         |          |                |          |
| (please fill in prefered          |                                         |          |                |          |
| language)                         | english                                 |          |                |          |
| 4. Affirmation of technical requi | rements (please mark)                   |          |                |          |
| all a                             | authorized persons have internet access |          |                |          |
|                                   | a standard laser printer is available   |          |                |          |
| Data filled in by SCHMALZ+S       | CHÖN Logistic-Group                     |          |                |          |
| Portalgebundener Zugang?          |                                         |          |                |          |
| Portal von Kunde…                 |                                         |          |                |          |
|                                   |                                         |          |                |          |
| allg. Zugang?                     |                                         |          |                |          |
|                                   |                                         |          |                |          |
| Matchcode FlowStore               |                                         |          |                |          |
| Datum Weiterleitung               |                                         |          |                |          |
| an axsysNet AG                    |                                         |          | required field |          |
|                                   |                                         |          | optional field |          |
|                                   |                                         |          |                |          |

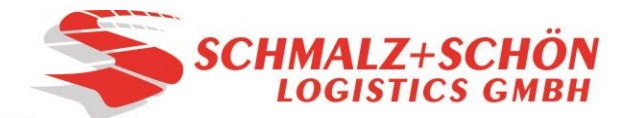

# SHIPPINGORDER / COLLECTIONORDER / EXPRESSORDER / PARCELSERVICE

| Consignee:                                                                                                    |                                                                                                    | Please checkmark applicable options:                                                                                                    |                                                                                                    |  |
|----------------------------------------------------------------------------------------------------|----------------------------------------------------------------------------------------------------|----------------------------------------------------------------------------------------------------|----------------------------------------------------------------------------------------------------|--|
|                                                                                                    |                                                                                                    | -                                                                                                    | Express next day:Cash on delivery:Express until 10 o'clock:Parcel serviceExpress until 12 o'clock:Image: Cash on delivery:                                                                                                    |  |
| Forwarder:                                                                                                    |                                                                                                    | -                                                                                                    | ,<br>Comment:                                                                                                    |  |
|                                                                                                    |                                                                                                    | -                                                                                                    | Appoint.:                                                                                                    |  |
| Number                                                                                                    | Quantity                                                                                                    | -<br>Packcaging                                                                                                    | g Content Gross-Weight                                                                                                    |  |
|                                                                                                    |                                                                                                    |                                                                                                    |                                                                                                    |  |
|                                                                                                    |                                                                                                    |                                                                                                    |                                                                                                    |  |
| TOTAL:                                                                                                    |                                                                                                    |                                                                                                    |                                                                                                    |  |
|                                                                                                    |                                                                                                    |                                                                                                    | $ \begin{array}{c ccccccccccccccccccccccccccccccccccc$                                                                                                    |  |
| Europalett                                                                                                    |                                                                                                    | swapped                                                                                                    | not swapped                                                                                                    |  |
| Box                                                                                                    |                                                                                                    | swapped                                                                                                    | not swapped                                                                                                    |  |
| Merchandise value (for<br>3rd recip. of invoice:                                                                                                    | r Transport                                                                                                    | ation Insuran                                                                                                    | Ince):<br>Cover Up Insurance Yes No                                                                                                    |  |
|                                                                                                    |                                                                                                    |                                                                                                    | Consignment received in good condition                                                                                                    |  |
| Name in block letters                                                                                                    |                                                                                                    |                                                                                                    | Signature:                                                                                                    |  |
| SCHMALZ+SCHÖN Logistics G                                                                                                    | mbH Region Stu                                                                                                    | ttgart   Ringstraße 3                                                                                                    | 39-41   D-70736 Fellbach                                                                                                    |  |
| Telefon: +49 711 57567-0<br>Telefax: +49 711 57567-269   249   258<br>Internet: www.schmaiz-scheen.com<br>E-Mail: stufgart@schmaiz-scheen.de<br>SLVS bel Schunck, Stuttgart gezeichnet.<br>Wir arbeiten ausschließlich auf Grundlag<br>gen nicht gelten – nach den Logistik-AG<br>23 hinsichtlich des Haftungshöchstb<br>einer Seebeförderung und bei unbek<br>Schadenfall sowie 25 Millionen Furo | Ust-IdNr: G<br>DE 223 096 340 T<br>Gerichtsstand: H<br>Waiblingen A<br>H<br>Uge der Allgemeinen D<br>B, Stand März 2006,<br>etrages für Güterscl<br>anntem Schadenor<br>ie Schadenoreinnie | eschäftsführer:<br>homas Brettschneider<br>landelsregister:<br>mtsgericht Stuttgart HRB 264<br>auptsitz der Gesellschaft um<br>-70736 Feilbach, Ringstraße<br>leutschen Spediteurbedin;<br>mit der Maßgabe, dass al<br>näden (§ 413 HGB) vom<br>t auf 2 SZR/kg und im L<br>nindestens aber 2 SZR | Bankverbindungen:<br>Commerzbank, Stuttgart<br>BMN: DE46 8004 8071 1722 1559 00<br>BW Bank, Stuttgart<br>and Erfüllungsort:<br>is 39-41<br>BC COLADEST600<br>BUT Direct Colad Bank Stuttgart<br>BW Bank, Stuttgart<br>BW Bank, S |  |